# EasyIP 20 AV-over-IP PTZ Camera

## **Current Release**

#### EasyIP 20 1.1.0

February 8, 2021

New Features

- You can now create programmed sequences of shots using the preset chains feature.
- Added VISCA-over-IP support.
- Added the Telnet command camera focus ir-correction { standard | ir-light | get } for IR correction mode control.
- We have placed a link to the company's standard privacy notice on this product's Help page and on the Initial Device Set-Up page. This product does not record or save audio or video files, and it does not store any identifying information other than what you may choose to enter on the Room Labels page of the web interface. However, the device's IP address is considered "personally identifiable information" for the purposes of the privacy notice. This information is stored for display to the user, but not otherwise shared or transmitted.

Improvements

- Camera behavior settings previously presented on the DIP Switches tab of the System page are now on the General tab.
- The camera now tracks more accurately when used as an element of a RoboTRAK system.
- Improved IR remote compatibility.

Notes

The VISCA-over-IP feature is currently at the beta level. If you encounter issues with it, please
report them to Vaddio Technical Support.

### **Release History**

EasyIP 20 1.0.0

July 6, 2020

Notes

Initial release.

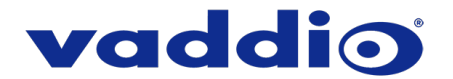

## **Firmware Update Instructions**

The process for updating firmware is the same for virtually all Vaddio products. Your device's web interface will display different model and firmware information from the screen shot in this procedure.

**CAUTION:** The device must remain connected to power and to the network during the update. Interrupting the update could make the device unusable. If the update does not run, DO NOT DISCONNECT POWER. Call Vaddio Tech Support immediately: +1 763-971-4400 or 800-572-2011.

- 1. Download the firmware file if you have not done so already.
- 2. Access the device's web interface and log in as admin.
- On the System page, select Choose File and select the .p7m file you downloaded. Then select Begin Firmware Update.

| vaddio<br>RoboSHOT 20 UHD |             |                                                         |                                                                |
|---------------------------|-------------|---------------------------------------------------------|----------------------------------------------------------------|
| <b>©</b> 1                | Camera      | Firmware DIP Swit                                       | ches General                                                   |
| ▶                         | Streaming   | System Information                                      |                                                                |
| Þ                         | Room Labels | System Version<br>Commit                                | RoboSHOT UHD 2.1.0<br>605a8a41a6bd1f369d29c50991a874da61dd801d |
| $\bigcirc$                | Networking  | Pan Motor Version<br>Tilt Motor Version                 | 0.3.6214<br>0.3.6214                                           |
| •                         | Security    | Sensor Version                                          | 01.20                                                          |
| 4~                        | Diagnostics | HDLink                                                  | TX4.6.1*0.03                                                   |
| ₿                         |             | Firmware Update<br>Firmware File:                       | Choose File No file chosen                                     |
| ?                         | Help        | Begin Firmware Update                                   |                                                                |
| €                         | Logout      | System Utilities                                        |                                                                |
| <                         |             | Reboot Restore Factory Settings Export Data Import Data |                                                                |

4. Read the Confirm dialog box, then select Continue. You will be prompted to log in again when the process is complete.

This update can take up to 5 minutes. While you're waiting, you could try the following:

- Imagine a weather phenomenon that doesn't exist. How would you work it into a movie plot?
- Imagine a terrible but well-meaning TV show or YouTube series. My vote goes to "Watching the Petri Dish".
- Think about foods that need better names. What should they be called instead? (Pudding really deserves a better name, don't you think?)

After the update is complete, the System page will display the new firmware version under System Information. Enjoy that 'New Firmware Smell'!

Vaddio is a registered trademark of Legrand AV Inc. All other brand names or marks are used for identification purposes and are trademarks of their respective owners. All patents are protected under existing designations. Other patents pending.

©2021 Legrand AV Inc.

A brand of **liegrand**°

Vaddio is a brand of Legrand AV Inc. · <u>www.legrandav.com</u> · Phone 800.572.2011 / +1.763.971.4400 · Fax +1.763.971.4464 Email – Europe, Middle East, Africa: <u>av.emea.vaddio.support@legrand.com</u> | All other regions: <u>av.vaddio.support@legrand.com</u>